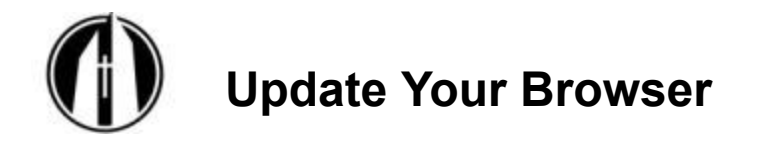

Web Browsers are constantly updating their settings and features so it's a good idea to check to make sure you are on the latest version. An out-of-date web browser can cause security issues or prevent a web page from displaying correctly.

Windows computer Firefox Chrome Mac computer Firefox Google Chrome

# Windows computer

#### **Firefox**

Use the three-bars menu and choose Help>>About Firefox".

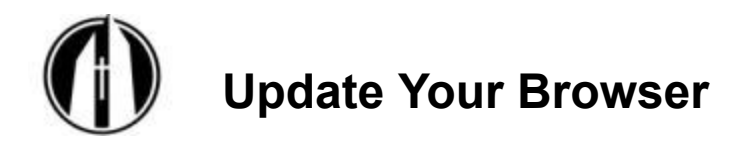

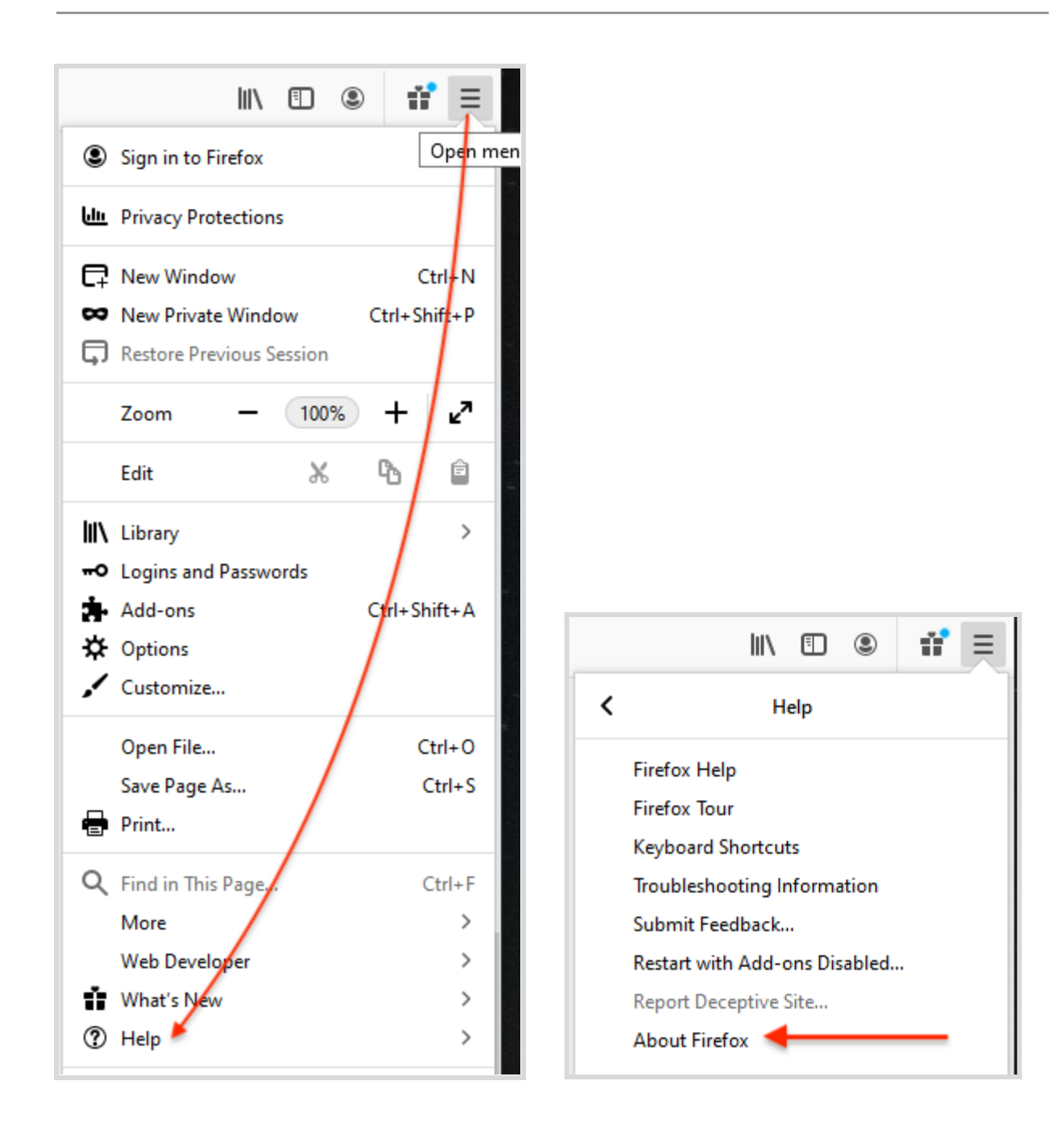

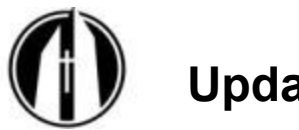

**Update Your Browser** 

| • • • |                                                                                                    |
|-------|----------------------------------------------------------------------------------------------------|
|       | Firefox is up to date<br>Firefox is designed by <u>Mozilla</u> , a <u>global community</u> working together to keep the Web open, public and accessible to all.<br>Want to help? <u>Make a donation</u> or <u>get involved!</u> |

You can also choose "options" and then scroll down to see the Firefox updates section;

|                                            | Y= Always ask                                                                                                    |
|--------------------------------------------|----------------------------------------------------------------------------------------------------|
|                                            |                                                                                                    |
|                                            |                                                                                                    |
| Rights Management (DRM) Content            |                                                                                                    |
| DRM-controlled content Learn more          |                                                                                                    |
|                                            |                                                                                                    |
| Updates                                    |                                                                                                    |
| fox up to date for the best performance, s | tability, and security.                                                                                                    |
| 2.0.1 (32-bit) What's new                  | Show Update History                                                                                                    |
| ox is up to date                           | <u>Check for updates</u>                                                                                                    |
|                                            | Rights Management (DRM) Content<br>DRM-controlled content Learn more<br>Updates<br>efox up to date for the best performance, s<br>2.0.1 (32-bit) What's new<br>ox is up to date |

#### Chrome

Click on the **three-dots** menu in the upper right and then click on **Help>>About Google Chrome** 

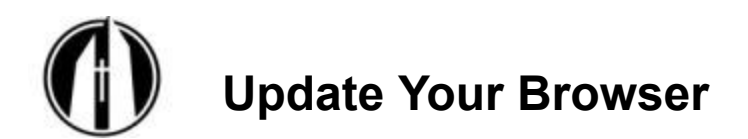

|                                                   | - u ^                                                                       |
|---------------------------------------------------|-----------------------------------------------------------------------------|
|                                                   | ☆ 🖁   8 🗄                                                                   |
| ★ Bookmark Manager 🕌 Kaiser Hea                   | Hea New tab Ctrl+<br>New window Ctrl+N<br>New incognito window Ctrl+Shift-N |
|                                                   | History<br>Downloads<br>Bookmarks                                           |
|                                                   | Zoom – 100% + CT<br>Print Ctrl+P                                            |
|                                                   | Find Ctrl+F<br>More tools                                                   |
| About Google Chrome                               | Edit Crt Copy Paste Settings                                                |
| Help center<br>Report an issue Alt+Shift+         | Exit                                                                        |
| bout Chrome                                       |                                                                             |
| 🧿 Google Chrome                                   |                                                                             |
| Google Chrome is up to<br>Version 79.0.3945.117 ( | date<br>Official Build) (64-bit)                                            |
|                                                   |                                                                             |

Report an issue

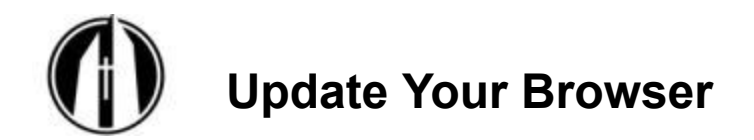

# Mac computer

### **Firefox**

On a mac, click on the "Firefox" menu at the top and choose "About Firefox"

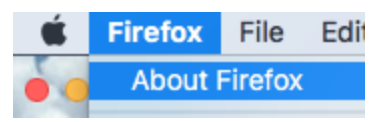

A new window will open. Just opening this window will initiate any updates that are needed or it will state that it's already up to date. If an update is needed, after installing, it may ask you to restart the browser.

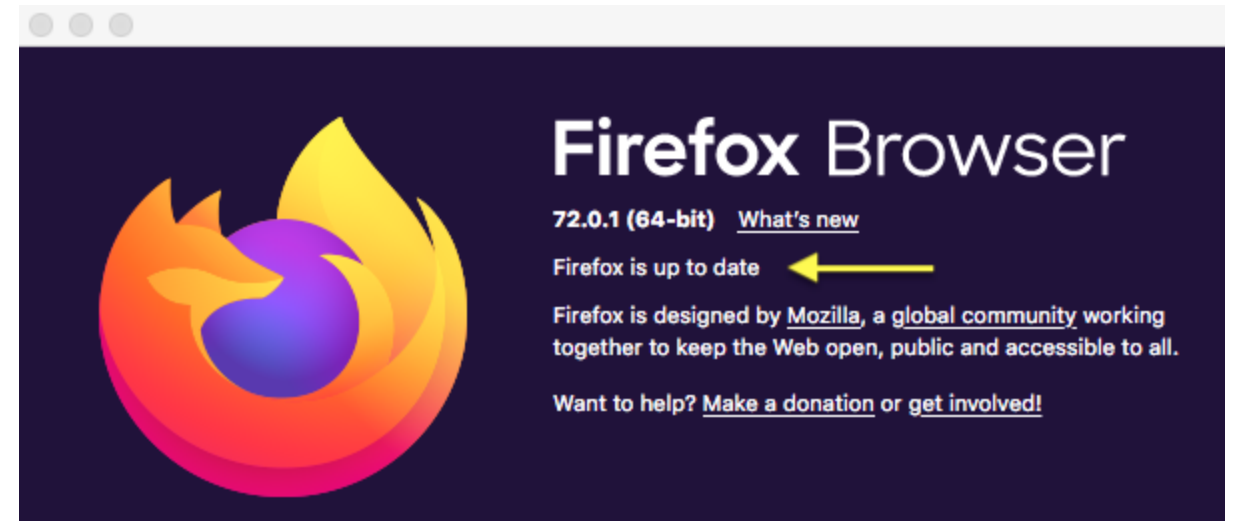

If you have not updated the browser in a while, you can go to firefox.com and download the latest version. When it installs it will ask you what to do with the previous version and you can tell it to "**Replace**". After installation, open the browser and check again to confirm that it is up to date.

## **Google Chrome**

Similar to Firefox, go to the Chrome menu at the top and choose "About Google Chrome"

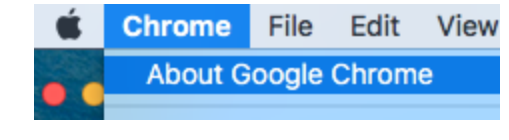

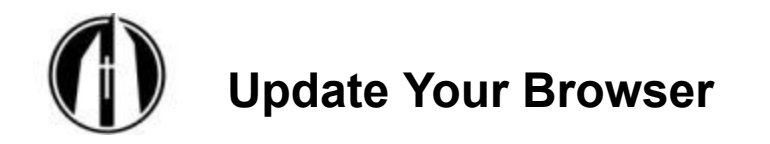

This will show you that version and the status. If it is not up to date it will automatically start downloading the newest version to update Chrome and may ask you to restart the browser to apply the update.

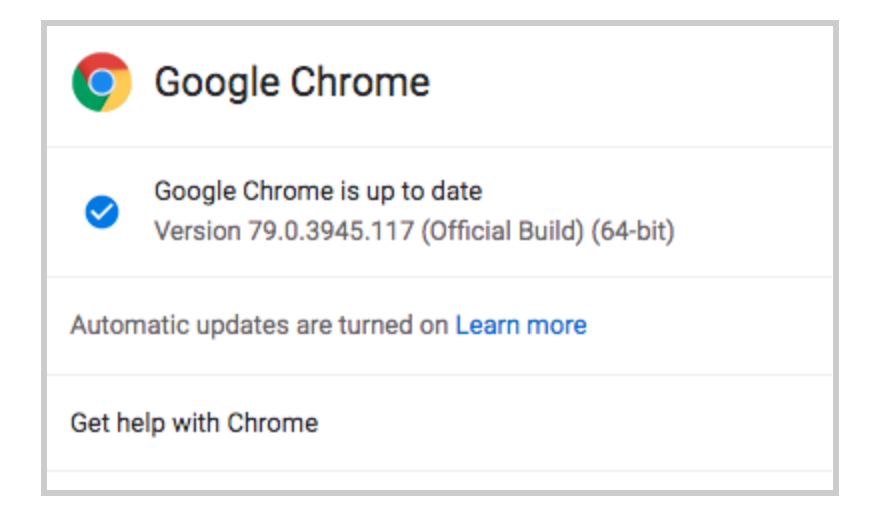